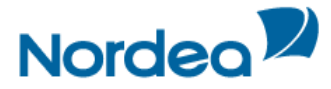

#### 1. Kirjaudu Nordean verkkopankkiin.

Sisäänkirjautumiseen tarvitset Nordean verkkopankin käyttäjätunnuksen ja vaihtuvan tunnusluvun.

| Nordea                                                 |                                           | Verkkopankki                     |                                  |  |  |  |  |  |
|--------------------------------------------------------|-------------------------------------------|----------------------------------|----------------------------------|--|--|--|--|--|
| Suomeksi                                               | På svenska                                | In English                       |                                  |  |  |  |  |  |
| Sisäänk                                                | irjautumi                                 | nen                              | atka papauttamalla OK painiketta |  |  |  |  |  |
| Sisäänkir                                              | rjautuminen                               |                                  | atka napauttamana Ok-painiketta. |  |  |  |  |  |
| Tunnusluk                                              | u:                                        |                                  |                                  |  |  |  |  |  |
| <u>Verkkopank</u><br><u>Verkkopank</u><br>Mobiiliverkk | in tukemat se<br>in varayhtevs<br>opankki | <u>aimet</u> 🗗<br>(Tekstiversio) | OK                               |  |  |  |  |  |

#### 2. Siirry verkkopankissa verkkopalkkapalveluun

Sisäänkirjautumisen jälkeen siirry verkkopalkkapalveluun.

- 1. Valitse verkkopankin etusivulla Päivittäiset raha-asiat
- 2. Siirry Tilit-osioon
- 3. Valitse "Verkkopalkka"
- 4. Klikkaa Siirry palveluun –linkkiä

Tiedon verkkopalkka-palvelun tuottajasta saat työnantajaltasi.

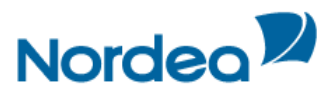

| Nordea                          | Verkkopankki                                                                                          |                  |                |                    |                            |  |  |  |
|---------------------------------|----------------------------------------------------------------------------------------------------|------------------|----------------|--------------------|----------------------------|--|--|--|
| 1.<br>♠ Päivittäiset raha-asiat | Sijoittaminen                                                                                         | Lainat           | Vakuutukset    | Tietoa palveluista | Muokkaa verkkopankkia      |  |  |  |
| Uusi maksu                      | Verkkopalkka                                                                                          |                  |                |                    |                            |  |  |  |
| Siirto omalle tilille           |                                                                                                    |                  |                |                    |                            |  |  |  |
| Muut maksuasiat 🕨               | Voit selata                                                                                           | a sähköis        | tä palkkalaske | lmaa verkkopankis  | sa, mikäli työnantajasi on |  |  |  |
| E-laskut 🕨                      | ottanut verkkopalkkapalvelun käyttöön. Tiedon palvelun käyttömähdollisuudesta<br>saat työnantajaltasi |                  |                |                    |                            |  |  |  |
| Tilit                           | bude ey or n                                                                                          | anneaganean      |                |                    |                            |  |  |  |
| Tilitanahtumat ia tilin         | Aloita valitsemälla verkkopalkkapalvelu.                                                              |                  |                |                    |                            |  |  |  |
| tiedot                          | Tutustu verkkonalkan tuotekuvaukseen                                                                  |                  |                |                    |                            |  |  |  |
| Tiliote                         | Tarcologia                                                                                            |                  |                |                    |                            |  |  |  |
| Tilin avaus                     | Verkkopalkkapalvelu                                                                                   |                  |                | 4.                 |                            |  |  |  |
| . Säästösopimus                 | Tieto/Aditro                                                                                          |                  |                |                    | Siirry palveluun           |  |  |  |
| Verkkopalkka                    | Logica                                                                                                | Siirry palveluun |                |                    |                            |  |  |  |
| ePossu                          |                                                                                                    |                  |                |                    |                            |  |  |  |
| Kortit 🕨                        |                                                                                                    |                  |                |                    |                            |  |  |  |
| Yhteenveto                      |                                                                                                    |                  |                |                    |                            |  |  |  |

2 (3)

## Tämän jälkeen sinulle näytetään ilmoitus siirtymisestä Nordean verkkopankista verkkopalkkapalveluun.

| Nordea                                                                                                    | Verkkopankki                                                                                                    |                                      |                                                      |                                                                     |                                                                  |                                        |  |  |  |
|----------------------------------------------------------------------------------------------------|----------------------------------------------------------------------------------------------------|--------------------------------------|------------------------------------------------------|---------------------------------------------------------------------|------------------------------------------------------------------|----------------------------------------|--|--|--|
|                                                                                                    |                                                                                                    |                                      |                                                      |                                                                     |                                                                  | Oikopolut 👻   <u>Posti</u>   <u>Tu</u> |  |  |  |
| Päivittäiset raha-asiat                                                                                                    | Sijoittaminen                                                                                                    | Lainat                               | Vakuutukset                                          | Tietoa palveluista                                                  | Muokkaa verkkopankkia                                            | 1                                      |  |  |  |
| Uusi maksu<br>Siirto omalle tilille<br>Muut maksuasiat<br>E-laskut<br>Tilit<br>Tilitapahtumat ja tilin<br>tiedot<br>Tiliote<br>Tilin avaus<br>Tilin vaihto<br>Säästösopimus<br>Verkkopalkka | Verkkopalkka<br>Pääset palveluun painamalla Siirry-painiketta, jolloin verkkopalkka –palvelu<br>avautuu uuteen selainikkunaan. Verkkopankki-istuntosi säilyy avoimena<br>nykyisesssä ikkunassa. Huomioithan, että kun viivyt palvelussa pidempään,<br>verkkopankin istunto sulkeutuu automaattisesti.<br>Palkkalaskelma haetaan palveluntarjoajan välittämän henkilötunnuksen<br>perusteella. Pankki ei vastaa palvelussa julkaistavasta materiaalista, sieltä<br>saaduista tiedoista eikä palvelun toimivuudesta.<br>Palveluntarjoajan tulee ilmoittaa sivuillaan lainsäädännön edellyttämät<br>tiedot itsestään. Pankki ei vastaa näiden tietojen puuttumisesta tai |                                      |                                                      |                                                                     |                                                                  |                                        |  |  |  |
| Kortit ><br>Yhteenveto<br>Mobiilipalvelut ><br>Lisäpalvelut ><br>Ostaminen ja asiointi<br>verkossa >                                                                                        | Ennen palve<br>selainlaajen<br>Google, MSN<br>näyttämisen<br><u>Takaisin</u>                                                                                                    | luun siirt)<br>nukset (e<br>ja Yahoo | mistä varmist:<br>simerkiksi palo<br>-työkalupalkit) | a, että selaimesi tai<br>muuri- ja virustorju<br>sallivat ponnahdu: | erilaiset<br>Intaohjelmistot sekä<br>sikkunoiden<br>5.<br>Siirry | >                                      |  |  |  |

### 5. Siirry sähköiseen palkkalaskelmaasi valitsemalla Siirry

#### Verkkopalkka-palvelussa voit

- Peruuttaa paperisen palkkalaskelman.
- Selata edellisiä palkkalaskelmia.
  Palkkalaskelmat arkistoidaan 18 kuukauden ajan.
- Lähettää sähköpostia palkkahallintoon (työnantajasta riippuva palvelu).

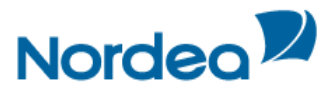

|                                                                                                    |                                                                                 |                | 3 (3)                                                                           |                 |                                                                              |             |                   |                                   |         |
|----------------------------------------------------------------------------------------------------|---------------------------------------------------------------------------------|----------------|---------------------------------------------------------------------------------|-----------------|------------------------------------------------------------------------------|-------------|-------------------|-----------------------------------|---------|
| Verkkopalkka                                                                                                    |                                                                                 |                |                                                                                 |                 | Suo                                                                          | meksi På Sv | enska In English  | Sulje verkkopalki                 | a 🔀     |
| Palkkalaskelma                                                                                                    | Arkisto                                                                         | Palkkatoimisto | Tiedottee                                                                       | et & Ohje       |                                                                              |             |                   |                                   |         |
|                                                                                                    |                                                                                 |                |                                                                                 |                 |                                                                              | PDEL Ta     | allenna palkkalas | kelma 🛛 📇 Tulos                   | ta sivu |
| WM-d                                                                                                    | ata                                                                             |                |                                                                                 |                 | PALKKA                                                                       | ERITTELY    |                   |                                   |         |
| WM-data Novo                                                                                                    |                                                                                 |                |                                                                                 |                 | Erittelyn                                                                    | numero      |                   |                                   | 5716    |
| Valimotie 17, 00380 H<br>Y-tunnus 9999999-2                                                                                      | Ielsinki                                                                        |                |                                                                                 |                 | Ajopvm                                                                       |             |                   | 28.09.                            | 2006    |
| Testaavainen Teemu<br>Korkkilakatu 9                                                                                             |                                                                                 |                |                                                                                 |                 | Yhteyshi                                                                     | enkilö      |                   | Kaisa Käsi                        | telijä  |
| 00100 Helsinki                                                                                                    |                                                                                 |                |                                                                                 |                 | Maksupv                                                                      | m           |                   | 28.09.                            | 2006    |
|                                                                                                    |                                                                                 |                |                                                                                 |                 | Palkkaka                                                                     | usi         |                   | 2004                              | 0101    |
|                                                                                                    |                                                                                 |                |                                                                                 |                 | Loppupv                                                                      | m           |                   | 31.01.                            | 2004    |
| Henkilötiedot<br>Palkansaaja<br>Henkilötunnus<br>Työsuhteen kesto<br>Pankkitii<br>Peruspalkka<br>Kokonaispalkka<br>Lisäkokpalkka | 02013-01<br>010190-101X<br>01.01.2001 -<br>888888-8988888<br>1541.00<br>1541.00 |                | VEROTUSTIEDOT<br>Porrasansion rajat<br>0.00%<br>12.00%<br>45.00%<br>Porrasansio |                 | Kum.verotus<br>Ansio<br>1950.00 Verot<br>11500.00 Veropvt<br>0.00<br>1541.00 |             | otustiedot        | dot<br>1541.00<br>693.45<br>30.33 |         |
| Aika                                                                                                    | Selitys                                                                         |                |                                                                                 | Yksiköt         | A-hinta                                                                      |             | Kerroin           | е                                 |         |
| 0101-3101<br>0101-3101<br>0101-3101                                                                                              | 100 Kuukausipalkka<br>890 Työpäivät<br>900 Veropäivät                           |                |                                                                                 | 159.60<br>30.33 |                                                                              |             | 21.00             | 1541.00                           |         |
| 0101-3101                                                                                                    | 903 Veronpidätys,<br>910 Eläkemaksu                                             | porras         |                                                                                 |                 | 1541.00                                                                      |             | 45.00             | 693.45<br>72.43                   | (-)     |
| 0101-3101                                                                                                    | 915 Työttömyysvi                                                                | ak.maksu       |                                                                                 |                 | 1541.00                                                                      |             | 1.00              | 72.45<br>15.41                    | 8       |
| 0101-3101                                                                                                    | 920 Ay-maksu                                                                    |                |                                                                                 |                 | 1541.00                                                                      |             | 1.20              | 18.49                             | (-)     |
| Tämä on testipalkkak.                                                                                                    | uitti.                                                                          |                |                                                                                 |                 |                                                                              |             |                   |                                   |         |
|                                                                                                    |                                                                                 |                | Maksetaan                                                                       |                 |                                                                              |             |                   | 741.22                            |         |

# 6. Poistu Verkkopalkka-palvelusta valitsemalla Lopetus tai Sulje verkkopalkka.

Sulje myös avautunut selainikkuna ja pääset takaisin Verkkopalkka-aloitussivulle.

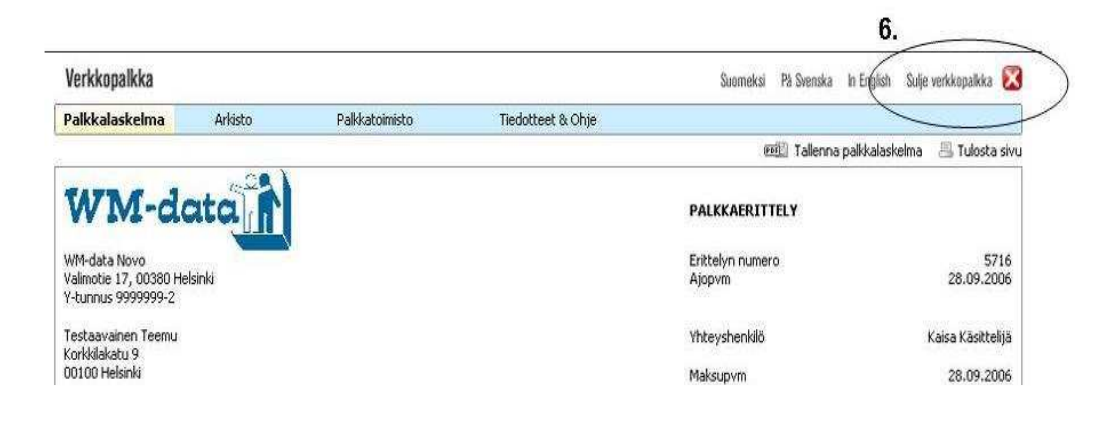